## Инструкция для слушателей по работе на мультипортальной платформе дистанционного обучения «СНФПО Онлайн»

Электронный адрес площадки: https:// sdo.snfpo.gazprom.ru

Для получения доступа Вам необходимо выполнить следующие действия:

1. Настроить компьютер, на котором будет осуществляться доступ к учебным материалам курса в соответствии со следующими требованиями:

- отображение контента в следующих браузерах:
- Mozilla Firefox (63 версия и выше);
- Google Chrome Браузер (73 версия и выше);
- Яндекс.Браузер (16.3 версия и выше);
- Орега (60 версия и выше);
- Microsoft Edge (79 версия и выше);
- Safari (12.1 версия и выше).

При подключении к электронному курсу на Вашу электронную почту будет направлено автоматическое письмо с электронного адреса: <u>sdo@onutc.ru</u>. Вам необходимо пройти по ссылке в этом письме и завершить регистрацию в системе.

2. После завершения регистрации Вам автоматически открывается доступ в личный кабинет и к учебным материалам. Для повторного входа в систему необходимо зайти на сайт по адресу https:// sdo.snfpo.gazprom.ru, ввести логин (электронную почту) и пароль (указанный Вами при завершении регистрации) и нажать на кнопку Войти в систему.

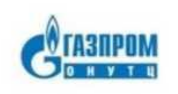

| c now                 | ющью           |
|-----------------------|----------------|
| ал. почта или телефон |                |
| timore.               | забыли пароль? |
| Photophylin Aca.      | 2              |
| Запомнить компьютер   |                |
|                       |                |

3. После выполнения действий в пункте 2 Вам будет доступен личный

кабинет.